## How to Create a Panel with Date Criteria Selection

In this tutorial, we will show how to use and add a date criteria selection and how will it work on individual panels.

1. Open a Panel Settings record.

| Home Grid Chart 1       | Chart 2     |                          |              |                |              |             | Close    |
|-------------------------|-------------|--------------------------|--------------|----------------|--------------|-------------|----------|
| E Customer Invoices Gri | d           |                          |              |                |              |             |          |
| 🕐 Refresh               | Customer ID | Company Name             | Order Number | Order Total    | Amount Due   | Paid Status |          |
| Gp Export ►             | C10004      | Crest Stockroom Corp     | SI-10258     | \$50.00        | \$50.00      | No          | <u>^</u> |
| E Settings              | C10004      | Crest Stockroom Corp     | SI-10257     | \$25.00        | \$25.00      | No          |          |
| C Print                 | C10002      | Furniture Place          | SI-10251     | \$20.00        | \$20.00      | No          |          |
| 11/10/2015              | C10002      | Furniture Place          | SI-10252     | \$30.00        | \$30.00      | No          |          |
| 11/09/2015              | C10002      | Furniture Place          | SI-10253     | \$30.00        | \$30.00      | No          |          |
| 11/04/2015              | C10001      | Home Dealers             | SI-10254     | \$50.00        | \$50.00      | No          |          |
| 10/25/2015              | C10001      | Home Dealers             | SI-10255     | \$50.00        | \$50.00      | No          |          |
| 09/20/2015              | C10003      | B&M Designs              | SI-10256     | \$50.00        | \$50.00      | No          |          |
| 10/04/2014              | C10001      | Home Dealers             | SI-10250     | \$100.00       | \$100.00     | No          |          |
| 09/28/2014              | C10001      | Home Dealers             | SI-10249     | \$100.00       | \$100.00     | No          |          |
| 09/06/2014              | C10001      | Home Dealers             | SI-10248     | \$9.99         | \$9.99       | No          |          |
| 08/28/2014              | C10001      | Home Dealers             | SI-10247     | \$100.00       | \$100.00     | No          |          |
| 05/20/2014              | C10001      | Home Dealers             | SI-10246     | \$77.95        | \$77.95      | No          |          |
| 05/15/2014              | C10001      | Home Dealers             | SI-10245     | \$9.99         | \$9.99       | No          |          |
| 05/06/2013              | C10006      | Annie's Discount Center  | SI-10243     | \$1,554.55     | \$1,554.55   | No          |          |
| 05/06/2013              | C10014      | High Design & Mfg        | SI-10237     | \$319.31       | \$319.31     | No          |          |
| 05/06/2013              | C10001      |                          | SI-10232     | \$100.00       | \$100.00     | No          |          |
| 04/24/2013              | C10042      | Dreamland Bedding, Inc.  | SI-10242     | \$2,000.00     | \$2,000.00   | No          |          |
| 04/17/2013              | C10012      | HY Fine Furnishings      | SI-10236     | \$299.95       | \$299.95     | No          |          |
| 04/12/2013              | C10010      | Master Appliance Company | SI-10244     | \$109.89       | \$109.89     | No          | *        |
|                         |             |                          | 263          | \$8,107,118.95 | \$659,760.86 |             |          |

2. Declare the clause Where @DATE@on the Query field.

| Details Settin | gs                  |                 |            |                |          |                 |        |                   |              |      |
|----------------|---------------------|-----------------|------------|----------------|----------|-----------------|--------|-------------------|--------------|------|
| Panel Name:    | Customer Invoices   | Grid            |            |                | Class:   | Subpanel        | $\sim$ | Rows Retrieved:   | 0            |      |
| Panel Caption: | Customer Invoices   | Grid            |            |                | Style:   | Grid            | ~      | Rows Visible:     | 20           |      |
| Description:   | Customer Invoices   | Grid            |            |                |          |                 |        |                   |              |      |
| uery:          | select dtmDate, str | ·CustomerID, st | rCompanyNa | me, strOrderNu | mber, db | lOrderTotal, db | lAmo   | untDue, ysnPaid f | rom tblARInv | oice |
| ·              | where @DATE@        |                 |            |                |          |                 |        |                   |              |      |
|                |                     |                 |            |                |          |                 |        |                   |              |      |
|                |                     |                 |            |                |          |                 |        |                   |              |      |
|                |                     |                 |            |                |          |                 |        |                   |              |      |
|                |                     |                 |            |                |          |                 |        |                   |              |      |
|                |                     |                 |            |                |          |                 |        |                   |              |      |
|                |                     |                 |            |                |          |                 |        |                   |              |      |
|                |                     |                 |            |                |          |                 |        |                   |              |      |
|                |                     |                 |            |                |          |                 |        |                   |              |      |
|                |                     |                 |            |                |          |                 |        |                   |              |      |

3. Select any available pre-defined values of Date Condition and Date Variable.

## 4. Select the appropriate Date Field for the date criteria.

| Jetungs   Customer Invoices Grid   Class:   Subpanel   Rows Retrieved:   0     nel Caption   Customer Invoices Grid   Style:   Grid   V   Rows Visible:   20     escription:   Customer Invoices Grid   Style:   Grid   V   Rows Visible:   20     uery:   select dtmDate, strCustomerID, strCompanyName, strOrderNumber, dbiOrderTotal, dbiAmountDue, ysnPaid from tbiARInvoice  | Datails Satti                          | 0.05               |          |            |               |               |           |                  |       |                   |    |       |  |
|----------------------------------------------------------------------------------------------------|----------------------------------------|--------------------|----------|------------|---------------|---------------|-----------|------------------|-------|-------------------|----|-------|--|
| Inel Name: Customer Invoices Grid Customer Invoices Grid   Inel Caption Customer Invoices Grid Style: Grid Rows Visible: 20   escription: Customer Invoices Grid Style: Grid Style: Rows Visible: 20   select dtmDate, strCustomerID, strCompanyName, strOrderNumber, dblOrderTotal, dblAmountDue, ysnPaid from tblARInvoice where @DATE@                                         | Details Sett                           | ilgs               |          |            |               |               |           | <b>C</b> 1 1     |       | Davie Dataiaurali | 0  |       |  |
| Inel Caption   Customer Invoices Grid   Style:   Grid   V   Rows Visible:   20     escription:   Customer Invoices Grid   Select dtmDate, strCustomerID, strCompanyName, strOrderNumber, dbiOrderTotal, dbiAmountDue, ysnPaid from tbiARInvoice     uery:   select dtmDate, strCustomerID, strCompanyName, strOrderNumber, dbiOrderTotal, dbiAmountDue, ysnPaid from tbiARInvoice | anel Name:                             | Customer Invo      | ces Grid |            |               |               | Class:    | Subpanel         | ~     | Rows Retrieved:   | 0  |       |  |
| Escription:<br>Lery: select dmDate, strCustomerID, strCompanyName, strOrderNumber, dblOrderTotal, dblAmountDue, ysnPaid from tblARInvoice<br>where @DATE@                                                                                                    | anel Caption:                          | Customer Invo      | ces Grid |            |               |               | Style:    | Grid             | ~     | Rows Visible:     | 20 |       |  |
| select dtmDate, strCustomerID, strCompanyName. strOrderNumber, dblOrderTotal, dblAmountDue, ysnPaid from tblARInvoice where @DATE@                                                                                                    | escription:                            | Customer Invo      | ces Grid |            |               |               |           |                  |       |                   |    |       |  |
|                                                                                                    | uery:                                  | where @DATE(       | )<br>)   | meno, su c | umpanyivani   | e, strondernu | niber, di | ilorderi olai, ( |       | unitude, ysinaid  |    | VOICE |  |
|                                                                                                    | onnection<br>ther Filter:              | VisionCore         |          |            | Date Conditio | All Dates     |           |                  | / Dat | e Field dtmDate   | e  |       |  |
| ill Down                                                                                                    | onnection<br>ther Filter:<br>rill Down | VisionCore<br>None |          |            | Date Conditio | All Dates     | ( ]       |                  | ✓ Dat | e Field dtmDat    | e  |       |  |

5. Save and close the Panel Settings record. The panel on the Dashboard will be automatically refreshed, and will now display the Date Filter field on the upper right-hand corner. This combo box list will show the same predefined dates on the Panel Settings > Date Condition field.

| E Customer Invoices Grid |             |                          |              |                |              | All Dates   | ~ |
|--------------------------|-------------|--------------------------|--------------|----------------|--------------|-------------|---|
| Date 🔻                   | Customer ID | Company Name             | Order Number | Order Total    | Amount Due   | Paid Status |   |
| 12/04/2015               | C10004      | Crest Stockroom Corp     | SI-10258     | \$50.00        | \$50.00      | No          | * |
| 11/30/2015               | C10004      | Crest Stockroom Corp     | SI-10257     | \$25.00        | \$25.00      | No          |   |
| 11/11/2015               | C10002      | Furniture Place          | SI-10251     | \$20.00        | \$20.00      | No          |   |
| 11/10/2015               | C10002      | Furniture Place          | SI-10252     | \$30.00        | \$30.00      | No          |   |
| 11/09/2015               | C10002      | Furniture Place          | SI-10253     | \$30.00        | \$30.00      | No          |   |
| 11/04/2015               | C10001      | Home Dealers             | SI-10254     | \$50.00        | \$50.00      | No          |   |
| 10/25/2015               | C10001      | Home Dealers             | SI-10255     | \$50.00        | \$50.00      | No          |   |
| 09/20/2015               | C10003      | B&M Designs              | SI-10256     | \$50.00        | \$50.00      | No          |   |
| 10/04/2014               | C10001      | Home Dealers             | SI-10250     | \$100.00       | \$100.00     | No          |   |
| 09/28/2014               | C10001      | Home Dealers             | SI-10249     | \$100.00       | \$100.00     | No          |   |
| 09/06/2014               | C10001      | Home Dealers             | SI-10248     | \$9.99         | \$9.99       | No          |   |
| 08/28/2014               | C10001      | Home Dealers             | SI-10247     | \$100.00       | \$100.00     | No          |   |
| 05/20/2014               | C10001      | Home Dealers             | SI-10246     | \$77.95        | \$77.95      | No          |   |
| 05/15/2014               | C10001      | Home Dealers             | SI-10245     | \$9.99         | \$9.99       | No          |   |
| 05/06/2013               | C10006      | Annie's Discount Center  | SI-10243     | \$1,554.55     | \$1,554.55   | No          |   |
| 05/06/2013               | C10014      | High Design & Mfg        | SI-10237     | \$319.31       | \$319.31     | No          |   |
| 05/06/2013               | C10001      |                          | SI-10232     | \$100.00       | \$100.00     | No          |   |
| 04/24/2013               | C10042      | Dreamland Bedding, Inc.  | SI-10242     | \$2,000.00     | \$2,000.00   | No          |   |
| 04/17/2013               | C10012      | HY Fine Furnishings      | SI-10236     | \$299.95       | \$299.95     | No          |   |
| 04/12/2013               | C10010      | Master Appliance Company | SI-10244     | \$109.89       | \$109.89     | No          | ٣ |
|                          |             |                          | 263          | \$8,107,118.95 | \$659,760.86 |             |   |

As you change the selected date filter, the panel will automatically refresh and display records respectively.